予約の方法

### 1 運転免許証更新連絡書(はがき)

| 令和73                                                                                                    | E1 8318                                                                                                    | (金)まで (3                                                                                            | 回來所 · 後                                                                                            | 日交付,                                          | 予約不要)                                                        |  |  |
|----------------------------------------------------------------------------------------------------|----------------------------------------------------------------------------------------------------|----------------------------------------------------------------------------------------------------|----------------------------------------------------------------------------------------------------|-----------------------------------------------|--------------------------------------------------------------|--|--|
| 講習区分                                                                                                    | 優良                                                                                                    | 一般                                                                                                  | 高齢者                                                                                                | 違反                                            | 初回                                                           |  |  |
| 受付時間                                                                                                    | 8:30-12                                                                                                    | 0-12:00 13:00-17:00 手続きできません                                                                        |                                                                                                    |                                               |                                                              |  |  |
| 後日交付                                                                                                    | 」<br>手続きの流れ                                                                                                    | は、5ページ                                                                                              | ッをご確認くだ                                                                                            | さい。                                           |                                                              |  |  |
| 令和74                                                                                                    | ¥2月3日()                                                                                                    | 月)から (即                                                                                             | 日交付・妻子                                                                                             | 約)                                            |                                                              |  |  |
| 講習区分                                                                                                    | 優良                                                                                                    | 一般                                                                                                  | 高齢者                                                                                                | 違反                                            | 初回                                                           |  |  |
| 受付時間                                                                                                    | 8:45-9:15                                                                                                    |                                                                                                    | 10:45-11:30                                                                                        | 14-16-14-46                                   |                                                              |  |  |
|                                                                                                    | 13:00-13:30                                                                                                    | 10:15-10:45                                                                                         | 14:45-15:15                                                                                        | 14:1                                          | 5-14:45                                                      |  |  |
| (普通寺<br>〇受付時間                                                                                                    | 連転先計更新<br>間が変更となり                                                                                                    | センター以タ<br>ります。<br>予約                                                                                | 方法                                                                                                 | 新手続きに                                         | <b>は予約不要)</b>                                                |  |  |
| (普通寺<br>〇受付時間<br>回知道<br>回知道<br>回知道                                                                                                    | 建築の光計更新<br>間が変更とな<br>予<br>・<br>計<br>、<br>、<br>、<br>、<br>、<br>、<br>、<br>、<br>、<br>、<br>、<br>、<br>、                                                                                                    | センター以外<br>Dます。<br>予約<br>約専用アドし<br>(ps://www.<br>次元コードを                                              | か施設での更<br>方法<br>ッス<br>.pcf.npa.go.<br>:読み取り、子                                                      | 新手続きに<br>jp/#/SO)<br>約画面か                     | 4予約不要)<br>(PP2101<br>ら予約して                                   |  |  |
| (画通号)<br>一受付時間<br>回知<br>一受付時間<br>一受付時間<br>一受付時間<br>一受付時間<br>一受付時間<br>一受付時間<br>一受付時間<br>一受付時間<br>一受付時間<br>一受付時間<br>一受付時間<br>一受付時間<br>一受付時間<br>一受付時間<br>一受付時間<br>一受付時間<br>一受付時間<br>一受付時間<br>一受付時間<br>一受付時間<br>一受付時間<br>一受付時間<br>一受付時間<br>一受付時間<br>一受付時間<br>一受付時間<br>一受付時間<br>一受付時間<br>一受付時間<br>一<br>一<br>一<br>一<br>一<br>一<br>の<br>一<br>の<br>一<br>の<br>一<br>の<br>一<br>の<br>一<br>の<br>一<br>の<br>一<br>の<br>の<br>の<br>の<br>の<br>の<br>の<br>の<br>の<br>の<br>の<br>の<br>の                                                                                                    | 温和気計更新<br>動が変更とない<br>予われ<br>ここ<br>たがわからう<br>奇問い合わう                                                                                                    | センター以外<br>ります。<br>予約<br>約専用アドし<br>(ps://www.<br>次元コードな<br>ださい。<br>ない場合は<br>せください                    | の施設での更<br>方法<br>シス<br>pcf.npa.go.<br>読み取り、予<br>、香川県運<br>。                                          | <sub>新</sub> 手続きに<br>jp/#/SO)<br>約画面か<br>転免許セ | 4予約不要)<br>(PP2101<br>ら予約して<br>: <b>ンターに</b>                  |  |  |
| <ul> <li>(害通寺)</li> <li>○受付時間</li> <li>○受付時間</li> <li>○受付用</li> <li>○受付用</li></ul>                             | 2014年<br>2015<br>2015<br>20 | センター以外<br>ります。<br>予約<br>約専用アドI<br>tps://www.<br>次元コードな<br>ださい。<br>ない場合はい<br>せください                   | の施設での更<br>方法<br>シス<br>pcf.npa.go.<br>読み取り、子<br>、香川県運<br>。<br>2                                     | 新手続きに<br>jp/#/SO)<br>約画面か<br>転免許セ             | 4予約不要)<br>(PP2101<br>ら予約して<br>: <b>ンターに</b>                  |  |  |
| <ul> <li>(普通時)</li> <li>●受付時間</li> <li>●気付時間</li> <li>●気付時間</li> <li>予約万次</li> <li>電話である</li> <li>■「「「」</li> <li>「「」</li> <li>○人力の原因スペーパスワーク</li> </ul>                                                                                                    | 2000年2月2日<br>第が変更とな<br>予が<br>1000年<br>1000年<br>100                                                                                                    | センダーはター<br>のます。<br>予約<br>約専用アドし<br>tps://www.<br>次元コードな<br>ださい。<br>ない場合は<br>せください                   | の max c の 更<br>方法<br>, ス<br>pcf.npa.go.,<br>読み取り、子<br>、香川県連<br>。<br>(2)<br>(3)                     | 新手続きに<br>jp/#/SO)<br>約画面か<br>転免許セ             | 4予約不要)<br>(PP2101<br>ら予約して<br>:ンターに                          |  |  |
| <ul> <li>(書通寺<br/>○受付時計</li> <li>○受付時計</li> <li>○受付時計</li> <li>○支付時計</li> <li>○支付時</li> <li>○支付時</li> <li>○支付時</li>      &lt;</ul> | 22<br>23<br>23<br>25<br>25<br>25<br>25<br>25<br>25<br>25<br>25<br>25<br>25                                                                                                    | センダーの<br>つます。<br>予約<br>約専用アドI<br>約<br>や<br>た<br>た<br>つ<br>い<br>場<br>合<br>は<br>し<br>だ<br>さ<br>い<br>。 | の max c の 更<br>方法<br>プス<br>pcf.npa.go.<br>読み取り、子<br>、香川県運<br>。<br>(2)<br>(3)<br>(4)                | 新手続きに<br>jp/#/SO)<br>約画面か<br>転免許セ             | 4予約不要)<br>(PP2101<br>ら予約して<br>:ンターに                          |  |  |
| (画通寺<br>○受付時部<br>○受付時部<br>予約万次<br>電話です<br>パスフ<br>を整備のバ<br>に起して<br>予約                                                                                                    | 建築先行上が<br>前が変更とな<br>一<br>一<br>で<br>た<br>な<br>し<br>、<br>、<br>、<br>、<br>、<br>、<br>、<br>、<br>、<br>、<br>、<br>、<br>、                                                                                                    | センターはの<br>シンティング<br>シンティング<br>シング<br>シング<br>シング<br>シング<br>シング<br>シング<br>シング<br>シ                    | の max c の 更<br>方法<br>ノス<br>pcf.npa.go.<br>読み取り、子<br>、香川県運<br>。<br>(2)<br>(3)<br>(4)<br>下欄にメモレ      | 新手続きに<br>jp/#/SO)<br>約画面か<br>転免許セ             | 4予約不要)<br>KPP2101<br>ら予約して<br>2 <b>ンター</b> に<br>E <b>い</b> 。 |  |  |
| (画通時<br>○受付時間<br>回覧222<br>予約万万<br>電話です<br>1<br>八万万<br>変単値の(<br>「<br>記載してく<br>予載<br>日<br>で<br>え<br>の<br>要<br>開<br>の<br>に<br>の<br>と<br>の<br>見<br>の<br>見<br>の<br>見<br>の<br>見<br>の<br>見<br>の<br>見<br>の<br>見<br>の<br>見<br>の<br>見                                                                                                    | 2017-F2<br>1000-2017-10-2017-10-2017                                                                                                    | センターはの<br>ショます。<br>予約<br>約専用アドド<br>いない場合は<br>ない場合は<br>せください。                                        | の撮談での更<br>方法<br>ノス、<br>pcf.npa.go.<br>が読み取り、予<br>、香川県運<br>。<br>(2)<br>(3)<br>(4)<br>下欄にメモし<br>F* 月 | 新手続きに<br>jp/#/SO)<br>約画面か<br>転免許セ<br>てくださ     | 4予約不要)<br>KPP2101<br>ら予約して<br>2 <b>ンター</b> に<br>EU、<br>日     |  |  |

- ・更新年のお誕生日の約1か月前にご自宅に届く「運転免許証更新連絡書」を確認してく ださい。
- ・①に記載されている二次元コードを読み取るか、予約専用アドレスを直接入力すれば、 予約画面に切り替わります。
- 警察国民向けポータル <u>本文へ</u> = 警察国民向けポータル 本文へ ログイン ログイン \*は入力必須項目です ユーザID\* 123456789012345 ● ログインに失敗しました。ユーザID、パスワードまた はreCAPTCHA認証を再度確認してください。 (5) パスワード\* (2) ---\*は入力必須項目です ユーザID\* 私はロボットではあり ません 3 123456789012345 ⑤が表示された場合はログインに ログイン (4)失敗していますので、ユーザID、 パスワードを確認し再度ログイン して下さい。
- 2 予約システムのログイン

- ・ ①のユーザ I D欄に、運転免許証更新連絡書の②に記載されているユーザ I Dを入力してください。
- ・ ②のパスワード欄に、運転免許証更新連絡書の③に記載されているパスワードを入力してください。
- ③「私はロボットではありません」の欄クリック又はタップしてください。
- ・ ①~③の入力ができれば、④のログインボタンを押してください。

## 3 パスワードの変更

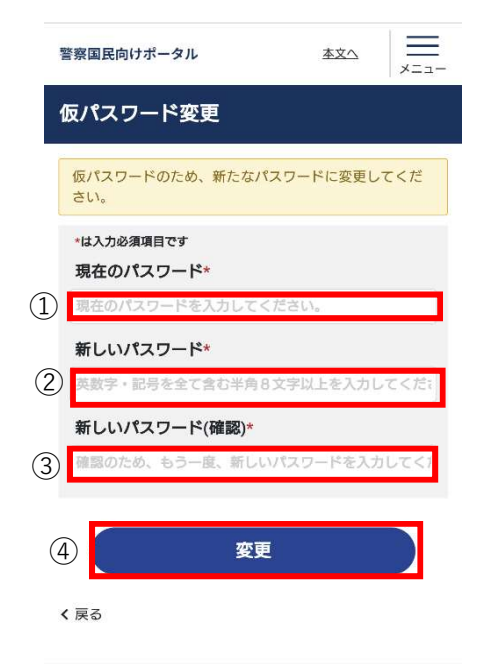

- ①の「現在のパスワード」欄に、更新連絡書の③に記載されているパスワードを入力してください。
- ・ ②の「新しいパスワード」欄に、新しいパスワードを入力してください。
- 新しいパスワードは英字、数字、記号をすべて含む半角8文字以上で入力してください。
- ③の「新しいパスワード(確認)」欄に②で決定したパスワードをもう一度入力してください。
- ・新しいパスワードは必ずメモをしてください。予約の変更を行う場合、パスワードが必要になります。メモとして更新連絡書の④をご活用ください。

### 4 講習予約画面へ

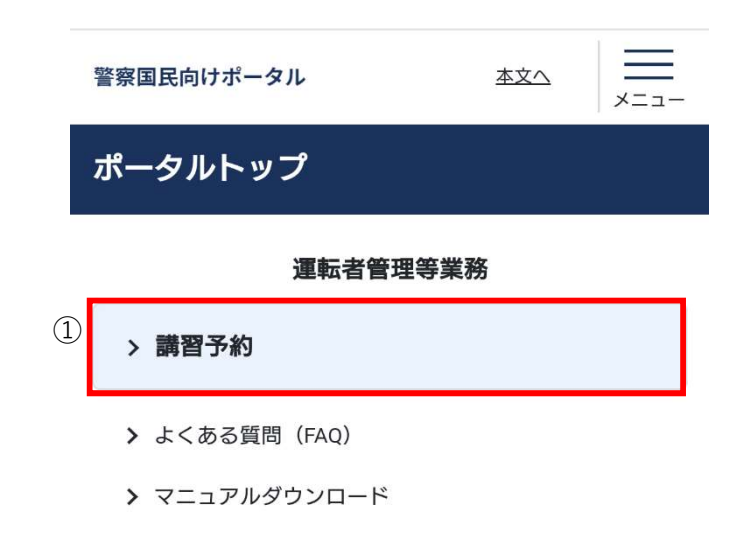

①の講習予約ボタンを押してください。

# 5 予約日の選択

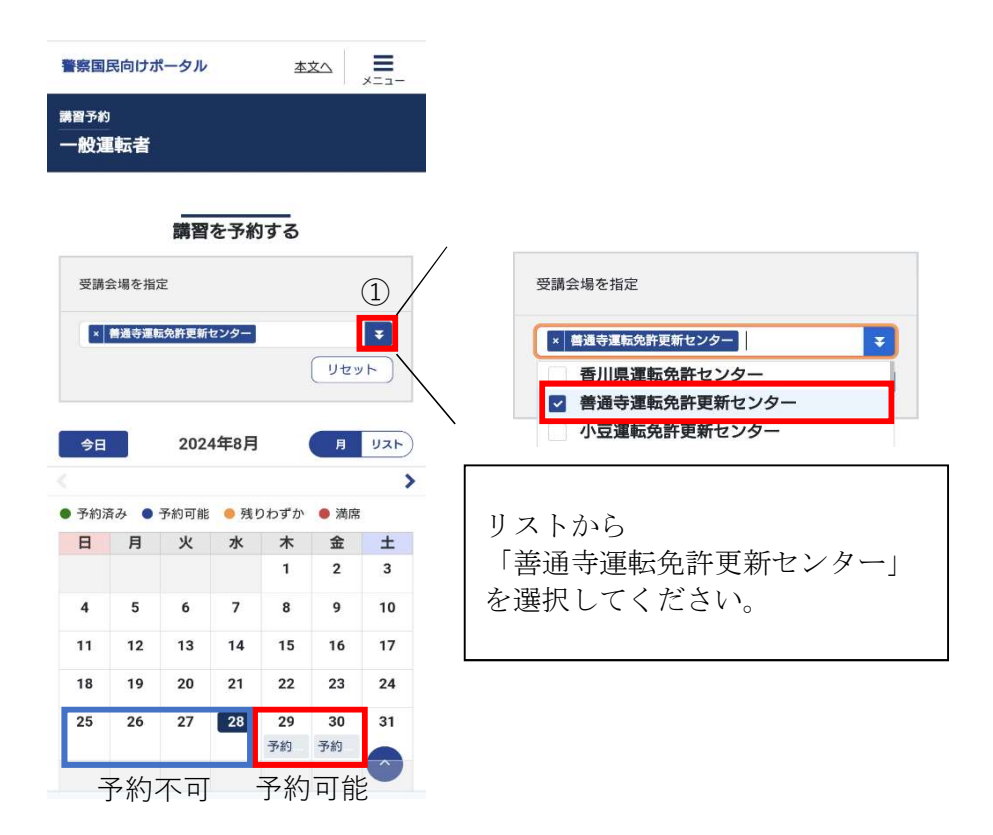

- ・「受講場所会場を指定」の欄の①をクリックした後、善通寺運転免許更新センターを選 択してください。
- ・ 予約したい日の予約ボタンを押してください。
- 予約ボタンが表示されていない日は、予約できません。

### 6 予約

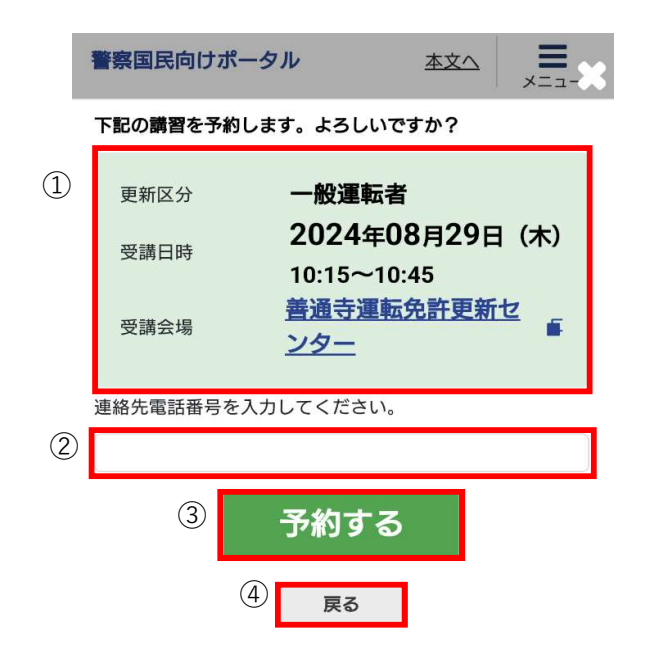

- ①の欄の予約内容が正しいか確認してください。
   注)受講日時は受付日時のことです。
- ②の欄に電話番号を半角数字で入力してください。
   「-(ハイフン)」は入力しないでください。
- ・ 内容が正しければ、③の予約するを押してください。
- ・ 内容が誤っていれば、④の戻るを押して、「5 予約日の選択」からもう一度予約してください。

# 7 予約の確認

| 受講                         | 会場を指 | 定     |       |      |      |          |
|----------------------------|------|-------|-------|------|------|----------|
| ×                          | 普通寺運 | 医免許更新 | センター  |      |      | Ŧ        |
|                            |      |       |       |      | リセッ  | <u>+</u> |
| 今日                         |      | 202   | 4年9月  |      | Я    | אגע      |
| <                          |      |       |       |      |      | >        |
| <ul> <li>予約&gt;</li> </ul> | 斉み 🌑 | 予約可能  | ● 残り  | つわずか | ● 満席 | i.       |
| 日                          | 月    | 火     | 水     | 木    | 金    | ±        |
| 1                          | 2    | 3 (   | 1) 4  | 5    | 6    | 7        |
|                            | 予約   | 予約    | 10:15 | 予約   | 予約   |          |
|                            |      |       | 蓄     |      |      |          |
| 8                          | 9    | 10    | 11    | 12   | 13   | 14       |
|                            | 予約   | 予約    | 予約    | 予約   | 予約   |          |
| 15                         | 16   | 17    | 18    | 19   | 20   | 21       |
|                            | 予約   | 予約    | 予約    | 予約   | 予約   |          |
| 22                         | 23   | 24    | 25    | 26   | 27   | 28       |
|                            | 予約   | 予約    | 予約    | 予約   | 予約   |          |
| 29                         | 30   |       |       |      |      |          |
|                            | 予約   |       |       |      |      |          |
|                            |      |       |       |      |      |          |

予約が正常にできれば①のように背景が緑色に変わります。